## Elektronická prihláška na VŠ

V roku 2009 bola spustená Pilotná prevádzka, ktorá sa bude týkať 3 vysokých škôl a 10 stredných škôl. Viac informácií nájdete priamo na stránke projektu <u>http://www.prihlaskavs.sk</u> Cieľ vyplývajúci z uznesenia vlády:

Navrhnúť systém na zavedenie centrálnej elektronickej prihlášky na vysoké školy, ktorý

- uchádzačom o vysokoškolské štúdium vytvorí organizačne a technicky nové riešenie umožňujúce transparentné prostredie a jednotný spôsob prihlasovania na vysoké školy,
- vysokým školám prispeje k zjednodušeniu administrácie prijímacieho konania, integrácii údajov, ktoré získavajú ŠVS a vysoké školy a realizácii princípov egovermentu

### Ciele centrálneho elektronického prihlasovania na VŠ:

- Vytvorenie transparentného prostredia pre všetkých uchádzačov o štúdium na VŠ.
- Zjednotenie administrácie prihlášky.
- Ul'ahčenie a zefektívnenie práce uchádzača pri prihlasovaní sa na VŠ.

## Hlavné výhody centrálneho spracovania z Portálu VŠ

### (výhody pre uchádzača, výhody pre vysoké školy):

- internetový portál dostupný 24 hodín, 7 dní v týždni prevádzkovaný na najnovších prostriedkoch
- použitie centrálnej databázy akreditovaných študijných programov
- použitie jednotnej databázy vysokých škôl a fakúlt
- využitie centrálneho registra študentov (načítanie údajov)
- zníženie administratívy na VŠ, ktoré elektronickú prihlášku nemajú implementovanú
- zrýchlenie a skvalitnenie vnútorných procesov
- zefektívnenie rozhodovacích procesov
- systém autorizácie prihlášok
- uchádzač vkladá údaje o sebe iba raz (v prípade podávania viac ako jednej prihlášky)
- získanie informácií potrebných pre elektronickú prihlášku v krátkom čase z jedného miesta počas vypĺňania prihlášky
- možnosť použitia údajov o uchádzačovi z predchádzajúceho roku
- možnosť zaslania prihlášky na viacero VŠ bez nutného opakovania zadávania identických údajov
- možnosť opráv pred zaslaním
- on-line sledovanie stavu prihlášky
- výmenné formáty medzi centrálnou aplikáciou a vysokými školami
- elektronické platby
- silná podpora používateľa HelpDesk
- prepojenie prihlášky a výsledkov z celoštátnej maturity, možnosť importovať výsledky štúdia z údajov Školských výpočtových stredísk
- jednoduchšie elektronické potvrdzovanie prihlášky na VŠ riaditeľom strednej školy
- realizácia rôznych výpočtov, štatistík

## Elektronická prihláška na štúdium na Univerzite Komenského na akademický rok 2013/2014

Na akademický rok 2013/2014 je možnosť podať si prihlášku na Univerzitu Komenského elektronicky.

Pozor! Táto možnosť nemusí byť prístupná pre všetky otvárané študijné programy na UK.

Bližšie informácie o prijímacom konaní a možnosti podať prihlášku elektronicky získate na www stránkach jednotlivých fakúlt.

## Návody na podanie elektronickej prihlášky

## Podať prihlášku

# (Vstup do portálu na podávanie elektronických prihlášok na UK v akademickom roku 2013/2014)

# Často kladené otázky

**Problém:** Mám zle vyplnené údaje, už som potvrdil prihlášku, a chcel by som ich opraviť. **Riešenie:** Je potrebné zavolať na študijné oddelenie fakulty, kde môžu zmeniť stav prihlášky.

**Problém:** Neviem, ktoré vysvedčenia treba nepísať prihlášky / neviem ktoré predmety mám napísať do zoznamu predmetov na vysvedčení / neviem, ktoré prílohy sú potrebné. **Riešenie:** Na stránke *Prijímacie konanie na Univerzite Komenského* <u>http://www.uniba.sk/index.php?id=2528</u> sú odkazy na podrobné informácie o prijímacom konaní a o jednotlivých študijných programoch. V prípade ak odpoveď na vašu otázku nenájdete na týchto stránkach, obráťte sa na študijné oddelenie fakulty, na ktorú sa hlásite.

**Problém:** Zabudol som heslo / nedá sa mi prihlásiť. Hlási neznáme prihlasovacie meno. **Riešenie:** Tretie tlačidlo na stránke je "Zabudol som heslo". Po kliknutí naň je možné zresetovať heslo. Ak toto tlačidlo na stránke nie je, ste na zlej stránke. Elektronické prihlášky sa riešia na stránke <u>https://e-prihlaska.uniba.sk/ais/start.do</u>.

Problém: Nedá sa mi vytlačiť prihláška.

**Riešenie:** Problém sa môže vyskytnúť u prehliadačov Internet Explorer. Keď je zadávaný príkaz na tlačenie (t.j. pri otváraní dokumentu na tlač) treba držať klávesu CTRL,.

**Problém:** Pri pokuse o vytlačenie prihlášky mi uloží súbor, ktorý sa nedá otvoriť/ po otvorení sú v ňom len nečitateľné znaky.

**Riešenie:** Na otvorenie prihlášky je potrebný program schopný čítať súbory pdf-formátu napr. Adobe acrobat reader.